# How to identify missing demographic data in Visit Tracker using the Form 1 report

The "Form 1" report in Visit Tracker is a great tool to identify in real time families, caregivers, and children that are missing demographic data. The link to the report is located under the "MIECHV Reports" heading on the Reports page. Don't be deterred by the MIECHV label - the report can be run for all Site/Fund Codes and is a useful tool even if your program does not receive MIECHV funding!

#### To run the Form 1 report:

1. Navigate to the Reports page by clicking "Reports" in the menu at the top of the screen.

| Setup         Families         Guardians         Children         Home Visitor         Calendar         Reports         Supp |
|----------------------------------------------------------------------------------------------------|
|----------------------------------------------------------------------------------------------------|

2. Click on "Form 1" under the MIECHV Reports heading.

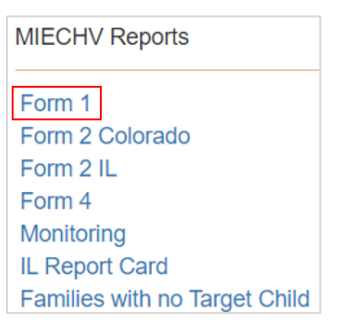

3. Enter the date range, select the desired Site/Fund codes, and click "Get Report."

| Reports - MIECHV         | Form 1 Report                       |              |                 |   |
|--------------------------|-------------------------------------|--------------|-----------------|---|
| Run report for   Program | ○ Home Visitor                      |              |                 |   |
| Date Range               | 07/01/2022                          |              | 06/30/2023      |   |
| Site/Fund Codes          | All Site/Fund Codes                 |              |                 | - |
|                          | Exclude families Exited or Inactive | On Hold o    | due to COVID-19 |   |
|                          | Email me when rep                   | oort finishe | s processing    |   |
| Get Report Cancel        |                                     |              |                 |   |

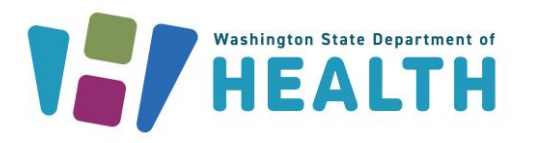

4. The report will appear under the "Pending reports" header until it is finished running. After a little while, click "Refresh" to see if the report is available.

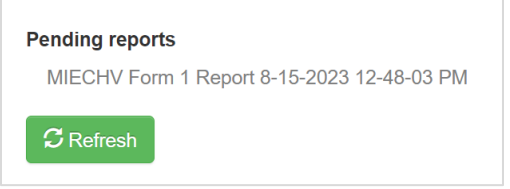

5. When the report is ready, it will show up in the "Reports Ready to View" table. Click on the blue paper icon under "Options" to view the report.

| Date Range            | Site/Fund Codes     | MIECHV Target Children only 🗍 | cov | Op | otions | 11 | Ê |
|-----------------------|---------------------|-------------------------------|-----|----|--------|----|---|
| 7/1/2022 to 6/30/2023 | All Site/Fund Codes | All Children                  | No  |    |        |    |   |

#### To interpret the Form 1 report:

After completing the steps above, the report will open in a new tab within your browser. To get an overall idea how your program is doing in terms of missing demographic data, scroll down to the last table in the report – "Form 1 – Unknown / Missing Data."

The table includes a "% Missing" column. The HVSA strives for less than 10% missing data for each demographic characteristic. We encourage you to address missing data for any demographic characteristic that is missing 10% or more.

| % Missin | g |
|----------|---|
| 62%      |   |
| 0%       |   |
| 23%      |   |
| 8%       |   |
| 0%       |   |
| 0%       |   |

There are also several ways to identify individual participants who are missing data:

1. The first option is to review the "Unknown/Did not report" columns within the summary tables (Tables 1 – 22).

| TABLE 6: Participants by Ethnicity |                    |                        |                        |       |
|------------------------------------|--------------------|------------------------|------------------------|-------|
| Participants                       | Hispanic or Latino | Not Hispanic or Latino | Unknown/Did not report | Total |
| Pregnant Participants              | 9                  | 3                      | 0                      | 12    |
| Caregivers                         | 14                 | 22                     | 3                      | 39    |
| All Adults (Auto Calculate)        | 23                 | 25                     | 3                      | 51    |
| All Index Children                 | 14                 | 29                     | 2                      | 45    |

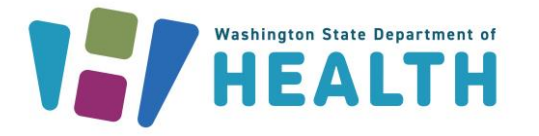

Click on any of the blue hyperlinked numbers in the "Unknown/Did not report" column to view a table that lists each participant that is missing data, as well as their ID number and their home visitor.

| TABLE 6: Participants by Ethnicity |                |                             |                        |                   |  |
|------------------------------------|----------------|-----------------------------|------------------------|-------------------|--|
|                                    |                | All Adults (Auto Calculate) | Jnknown/Did not report | t                 |  |
| Pcode                              | Participant ID | Participant Name            | HV ID                  | Home Visitor Name |  |
| PAT-Demo                           | 1100541        | Jane Jetson                 | 10810                  | Home Visitor      |  |
| PAT-Demo                           | 1123013        | Lindsey Smith               | 15945                  | David Nevada      |  |
| PAT-Demo                           | 1139727        | Chloe Gill                  | 14576                  | Home Visitor      |  |
|                                    |                |                             |                        |                   |  |

2. The second option is to scroll all the way to the bottom of the report to find the "Summary of Missing Data" table.

| Summary of Missing Data     |  |           |                         |           |
|-----------------------------|--|-----------|-------------------------|-----------|
| Table                       |  | # Missing | Total Reported in table | % Missing |
| 4 - Adults by Age           |  | 14        | 30                      | 47%       |
| 5 - Children by Age         |  | 0         | 24                      | 0%        |
| 6.1 - Adults by Ethnicity   |  | 3         | 30                      | 10%       |
| 6.2 - Children by Ethnicity |  | 0         | 24                      | 0%        |

Click on any of the blue hyperlinked numbers in the "# Missing" column to view a list of all of the participants missing data in the category you chose.

| TABLE 20: Index Children (≥ 12 months of age) by Usual Source of Dental Care |                |                               |                        |                   |  |  |
|------------------------------------------------------------------------------|----------------|-------------------------------|------------------------|-------------------|--|--|
|                                                                              | All Inc        | dex Children (Auto Calculate) | Unknown/Did not report |                   |  |  |
| Pcode                                                                        | Participant ID | Participant Name              | HV ID                  | Home Visitor Name |  |  |
| PAT-Demo                                                                     | 1149191        | Golden Bear                   | 14576                  | Home Visitor      |  |  |
| PAT-Demo                                                                     | 1299926        | Pebbles Flintstone            | 10810                  | Home Visitor      |  |  |
| PAT-Demo                                                                     | 1319167        | joe john                      | 9229                   | Amy Smith         |  |  |
| PAT-Demo                                                                     | 1353535        | crusher blade                 | 29646                  | Dwayne Johnson    |  |  |
| PAT-Demo                                                                     | 1355986        | Lily Potter                   | 10810                  | Home Visitor      |  |  |
| PAT-Demo                                                                     | 1363458        | Brown Bear                    | 9229                   | Amy Smith         |  |  |
| PAT-Demo                                                                     | 1435531        | rey los                       | 9229                   | Amy Smith         |  |  |
| PAT-Demo                                                                     | 1436311        | Toothless Dragon              | 9229                   | Amy Smith         |  |  |
| PAT-Demo                                                                     | 1441817        | Judy Jetson                   | 10810                  | Home Visitor      |  |  |

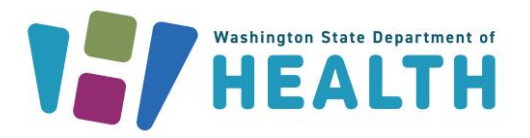

3. The third option is to download spreadsheets of families, guardians, or children and their demographic information. You may choose to include all families, guardians, and children in the output, or just families, guardians, or children with an unknown data item.

| Export Families to CSV  | All Families  | $\bigcirc$ Only Families with an unknown data item  | Get CSV |
|-------------------------|---------------|-----------------------------------------------------|---------|
| Export Guardians to CSV | All Guardians | $\bigcirc$ Only Guardians with an unknown data item | Get CSV |
| Export Children to CSV  | All Children  | $\bigcirc$ Only Children with an unknown data item  | Get CSV |

The table in the spreadsheet will look similar to the Demographics Quality Assurance report provided by DOH, but it includes the report parameters at the top of the sheet, as well as many additional columns.

| Guardians Export Only Guardians with an unknown data item |              |              |             |             |             |             |             |   |
|-----------------------------------------------------------|--------------|--------------|-------------|-------------|-------------|-------------|-------------|---|
| Program N                                                 | Name (s): D  | emo Parei    | nts As Teac | hers        |             |             |             |   |
| Program C                                                 | Code (s): PA | AT-Demo      |             |             |             |             |             |   |
| Date Rang                                                 | je: 1/1/202  | 2 - 4/30/20  | 022         |             |             |             |             |   |
| MIECHV T                                                  | arget Child  | lren only: ' | N'          |             |             |             |             |   |
| Site/Fund                                                 | Codes: All   | Site/Fund    | Codes       |             |             |             |             |   |
| Exclude fa                                                | milies Exite | ed or Inact  | ive / On Ho | old due to  | COVID-19:   | N           |             |   |
|                                                           |              |              |             |             |             |             |             |   |
| Gender Ke                                                 | Female(F)    | Non-bina     | Prefer no   | Unknown     | (U)         |             |             |   |
|                                                           |              |              |             |             |             |             |             |   |
| Pcode                                                     | Program 1    | Family ID    | Family Na   | Family's 1s | Family's la | Family's la | Family's la | 1 |
| PAT-Demo                                                  | PAT Affilia  | 1110482      | Monster     | #######     | #######     |             |             |   |
| PAT-Dem                                                   | PAT Affilia  | 1112557      | 000Affiliat | #######     | #######     | 7/2/2022    | Child(ren)  |   |
| PAT-Demo                                                  | PAT Affilia  | 1112557      | 000Affiliat | #######     | #######     | 7/2/2022    | Child(ren)  |   |
| PAT-Demo                                                  | PAT Affilia  | 1113709      | The Groud   | #######     | #######     |             |             |   |
|                                                           |              |              |             |             |             |             |             |   |

You may want to do some cleanup on the table to make it easier to read. The instructions below outline suggestions for how to do this using Microsoft Excel.

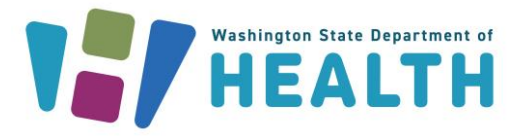

### To add filters to the column headers:

1. Highlight the header row by clicking on the row number 11, which will select all of row 11.

|   | 9  | Gender Ke | Female(F)   | Non-bina  | Prefer r  |
|---|----|-----------|-------------|-----------|-----------|
| 1 | 10 |           |             |           |           |
|   | 11 | Pcode     | Program 1   | Family ID | Family N  |
|   | 12 | PAT-Dem   | PAT Affilia | 1110482   | Monster   |
|   | 13 | PAT-Demo  | PAT Affilia | 1112557   | 000Affili |
|   | 14 | PAT-Demo  | PAT Affilia | 1112557   | 000Affili |
|   | 15 | PAT-Demo  | PAT Affilia | 1113709   | The Gro   |
| 1 | 16 | PAT-Demo  | PAT Affilia | 1118276   | Chloe     |
|   |    |           |             |           |           |

2. Click on "Sort & Filter" in the right-hand side of the ribbon at the top of your Excel screen, then click on "Filter." (For more info, see: <u>Quick start: Filter data</u> by using an AutoFilter (microsoft.com))

| AT $\mathcal{P}$                                   |      |
|----------------------------------------------------|------|
| Sort & Find &                                      |      |
| Filter - Select -                                  |      |
| <sup>it</sup> <mark>2</mark> ↓ <u>S</u> ort A to Z |      |
| _ <mark>Ă</mark> ↓ S <u>o</u> rt Z to A            |      |
| Custom Sort                                        |      |
| <u>F</u> ilter                                     |      |
| Clear                                              | Filt |
| 😨 Reapply                                          |      |
|                                                    | 1 [  |

## To expand all columns column widths to more easily review data:

1. Drag your curser from the letter B in the column label header all the way to that last column in the table.

|    | В             | С          | D           | E          | F          | G          | Н          | 1          | J        | К        | L       | М         | Ν         | 0        | Р          |
|----|---------------|------------|-------------|------------|------------|------------|------------|------------|----------|----------|---------|-----------|-----------|----------|------------|
| ns | Export Only   | y Guardia  | ns with an  | unknown    | data item  |            |            |            |          |          |         |           |           |          |            |
| 1  | Jame (s): De  | emo Parei  | nts As Teac | chers      |            |            |            |            |          |          |         |           |           |          |            |
| 10 | Code (s): PA  | T-Demo     |             |            |            |            |            |            |          |          |         |           |           |          |            |
| hg | e: 1/1/2022   | - 4/30/20  | 022         |            |            |            |            |            |          |          |         |           |           |          |            |
| T  | arget Childr  | en only: ' | N'          |            |            |            |            |            |          |          |         |           |           |          |            |
| d  | Codes: All S  | ite/Fund   | Codes       |            |            |            |            |            |          |          |         |           |           |          |            |
| fa | milies Exited | d or Inact | ive / On Ho | old due to | COVID-19   | N          |            |            |          |          |         |           |           |          |            |
| Ke | Female(F)     | Non-bina   | Prefer no   | Unknown    | (U)        |            |            |            |          |          |         |           |           |          |            |
| ٣  | Prograf - F   | amily 🖃    | Family 🖃    | Family's - | Family's - | Family's - | Family's - | Family's - | Family 🖃 | Due to 👻 | COVID - | Current - | 1st MIE - | Home \ - | Home 🔽     |
| n  | PAT Affilia   | 1110482    | Monster     | #######    | #######    |            |            |            | Active   |          |         | MIECHV    | #######   | 14576    | Visitor, H |
| n  | PAT Affilia   | 1112557    | 000Affiliat | #######    | #######    | 7/2/2022   | Child(ren) | Complete   | Active   |          |         | HVSA-TAN  | #######   | 9229     | Smith, Ar  |

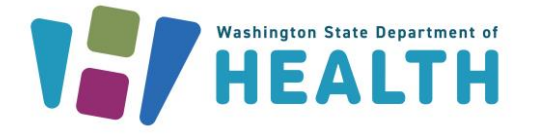

2. With the columns selected, double click on the line between B & C. This will automatically change the width of all of the selected columns.

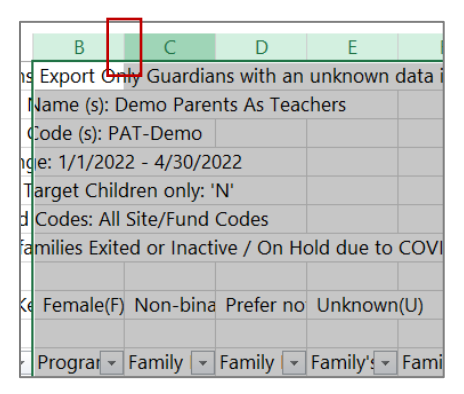

# To hide unneeded columns:

1. Highlight the columns you don't need, right click on a column label (F shown below) and choose "Hide" in the menu that appears.

|   | E                               |            | F                       | G                           |
|---|---------------------------------|------------|-------------------------|-----------------------------|
|   |                                 | <b>-</b> % | Cu <u>t</u>             |                             |
| _ |                                 | Ē          | <u>С</u> ору            |                             |
|   |                                 | Ĉ          | Paste Options:          |                             |
| _ |                                 |            |                         |                             |
|   |                                 |            | Paste <u>S</u> pecial   |                             |
|   |                                 |            | <u>I</u> nsert          |                             |
| _ |                                 |            | <u>D</u> elete          |                             |
| ) | Unknown(U)                      |            | Clear Co <u>n</u> tents |                             |
| ¥ | Family's 1st Enroll Date 🔽 Fami | ily 🛅      | <u>F</u> ormat Cells    | Family's latest Exit Date 💌 |
|   | 11/19/2021                      |            | <u>C</u> olumn Width    |                             |
|   | 12/9/2021                       |            | <u>H</u> ide            | 7/2/2022                    |
|   |                                 |            |                         |                             |

2. Make sure to keep "Home Visitor Name," the Id (Guardian, Family, or Child depending on which report you chose), and columns for all the required demographic characteristics.

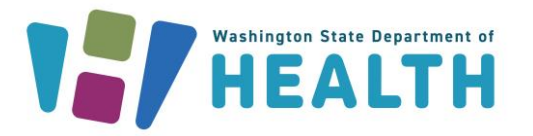

Now you can sort or filter by any of the columns. You may want to sort or filter by Home Visitor Name to provide a list of participants missing data to each of your programs home visitors, or sort or filter individual columns to show only those participants missing data (usually labeled "no data" or "Unknown/Did not report). For more info, see (For more info, see: <u>Quick start: Filter data by using an AutoFilter (microsoft.com)</u>)

| Marital Status         | Education: Highest Level Attained 👻 | Education: Current Status |  |  |
|------------------------|-------------------------------------|---------------------------|--|--|
| Never Married          | no data                             | no data                   |  |  |
| Unknown/did not report | no data                             | no data                   |  |  |
| Never Married          | no data                             | no data                   |  |  |
| Married                | Some college/training               | Not a student/trainee     |  |  |
| Unknown/did not report | no data                             | no data                   |  |  |

Please reach out to <u>homevisiting@doh.wa.gov</u> with any questions or comments about this guidance.

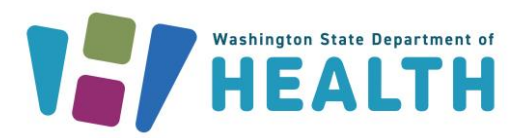